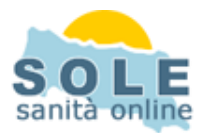

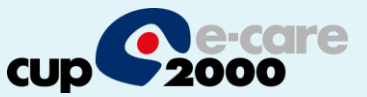

## Ricetta dematerializzata APnet

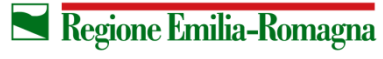

SERVIZIO SANITARIO REGIONALE EMILIA-ROMAGNA 1

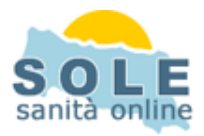

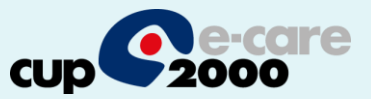

Procedere come di consueto per effettuare le **Prescrizioni di Farmaci**: la voce "Invia come dematerializzata" è selezionata di default:

| 🕏 Dott. Medico Collaudo - AP | P.Net (v. 5.6.0) Catalogo [10/05/2013]                                                                                                    |                                      |                              |                                     | _ 🗆 🛛                     |
|------------------------------|----------------------------------------------------------------------------------------------------|--------------------------------------|------------------------------|-------------------------------------|---------------------------|
| Dati di base                 | <u> Eile Cartelle Controlli Dati statistici Ricette Stan</u>                                                                                                    | npe <u>U</u> tilità                  |                              |                                     |                           |
| Attività Preventiva          | Ricoveri         Image: Prest. Extra         ⊙ Scadenze         Image: Paziente ALLINEATO           Assistanti ALLINEATO         Assistanti ALLINEATO         Assistanti ALLINEATO | ppuntamenti 💽 Grafici 🛛 🗔 Ricerche 🛛 | Prescrizioni farmaci         | O Prescrizioni speci                | alistiche<br>Allergia     |
| Conferma Modifiche           | Consenso CONCESSO (22/04/2014) [PLS]                                                                                                    | JNO - Eta: 39 A, 8 M, 30 G           | a.                           | Ecg sport                           | Alt. Preven.<br>Patologia |
| Stampa Cartella              | Prescrizioni farmaceutiche<br>Picetta Econzione Farmaci cele<br>Ric. 1 E02 ZIMOX*100M                                                                                              | rionati: 0<br>IG/ML OS GTT 20ML      | classe<br>C                  | versione: 14.09.23<br>quantita<br>1 | .03 <b>? &lt;</b><br>nota |
| Dati di base                 |                                                                                                    |                                      |                              |                                     |                           |
| Anamnesi                     |                                                                                                    |                                      |                              |                                     |                           |
| Primo E.O.G.                 | Ricerca veloce: Digitare parole chiave qta 🚺 es                                                                                                    | enzioni E02 VV nota                  |                              |                                     | >                         |
| Visite                       | Click destra per esenzioni<br>Click destra per esenzioni<br>suggerita qta predefinita<br>farmaci rimuovi                                                                           | elenco f                             | armaci catalogo 💿<br>Farmaco | 🔘 elenco farm                       | aci paziente              |
| Accertamenti                 | equivalenti filtro                                                                                                    | stampa ricette                       | 🖉 invia come demateria       | lizzata 📃 oscul                     | ra dati anagrafici        |
| Archivio bilanci             | Elenco farmaci                                                                                                    | Principio attivo                     | classe                       | prezzo                              | note                      |
|                              | ZIMOX*100MG/ML OS GTT 20ML                                                                                                    | AMOXICILLINA TRIIDRATO               | c                            | 010,25                              |                           |
|                              | ZIMOX*1G 12 CPR                                                                                                    |                                      | A                            | 004,90                              |                           |
| Dati Clinici Memo            | ZIMOX*IG IZ CPR SOL/MAST.                                                                                                    |                                      | A                            | 005,60                              |                           |
| Documenti Correlati          | ZIMOX*500MG 12 CPS                                                                                                    | AMOXICILLINA TRIIDRATO               |                              | 002.98                              |                           |
| 🙆 Chiudi Paziente            | ZIMOX*500MG 12CPR SOL./MAST.                                                                                                    | AMOXICILLINA TRIIDRATO               | A                            | 002,98                              |                           |
|                              | 2TMOV*88 OS GTT 20 ML 10%                                                                                                    |                                      | C                            | 000 35                              | >                         |

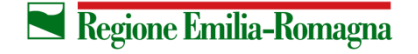

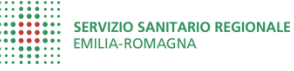

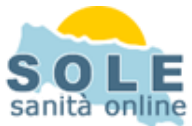

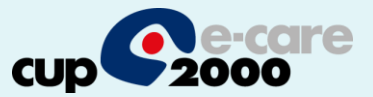

## Anche per le Prescrizioni di Esami la voce "Invia come dematerializzata" è selezionata di default:

| DOTT. MEGICO COLLAUGO - A                          | P.Net (V. 5.6.0) Catalogo [10/05/2013]                                                                                                    |
|----------------------------------------------------|----------------------------------------------------------------------------------------------------|
| ULE                                                | Elle Carcelle Controlli Dati statistici. Ricette Scampe Utilita                                                                                                    |
| Consenso 👻                                         | Ricoveri De Prest. Extra Scadenze E Appuntamenti Representational de Carticia Appuntamenti Representational de Carticia Appuntamentational de Carticia Appuntamentational de Carticia Appuntamentationa de Carticia Appuntamentationa de Carticia Appu                                                                                                    |
| Bilanci 🔹                                          | PAZIENTE COL01 - Età: 64 A, 9 M, 21 G.         Ecg sport         Ecg sport           Consenso CONCESSO (07/09/2011) [MMG]         Ecg sport         Ecg sport         Ecg sport                                                                                                    |
| Documenti 🝷                                        | - Dati di /                                                                                                    |
| Attivita 👻                                         | PAZIE<br>Luogo<br>BESE<br>Indirizz<br>Via Dr<br>Priorità<br>Prescrizioni specialistiche<br>Luogo<br>BESE<br>Indirizz<br>Via Dr<br>Prosità<br>Prescrizioni specialistiche<br>Data<br>Prescrizioni specialistiche<br>Prescrizioni specialistiche<br>Prescriz |
| Dati di base                                       | AUSLa         U B F D P         Suggerita         NF R Codice:         0031.404           08095         Otagnosi:                                                                                                    |
| Vaccinazioni<br>Primo E.O.G.<br>Malattie Infettive | Esenzit       Higa 1: EHOCROMO CONPL. CON FORMULA E PLASTRINE - sangue       Catalogo Sole         Biga 2:       Image: Senzitive - sengue       Image: Senzitive - sengue         Riga 3:       Image: Senzitive - sengue       Image: Senzitive - sengue                                                                                                    |
| Visite                                             | Motivo                                                                                                    |
| Accertamenti<br>Archivio bilanci                   | Reside N. prestazioni: 1 Stampa su modulo bianco Accoda Elimin Stampa Ochiudi                                                                                                    |
| ) SOLE                                             | Protest<br>impian Protest Protest Protes                                                                                                    |
| Dati Clinici Memo                                  | Allergi 17 18 19<br>24 25 26<br>31 1 2                                                                                                    |
| Chiudi Paziente                                    | Patrioda<br>Patolo<br>cronici<br>(La richiesta specialistica viene registrata automaticamente nella sezione "Accertamenti" dove è possibile completare la chiusura dei referti                                                                                                    |
|                                                    | specialistici con i commenti "Degno di Nota", "Conclusioni" e "Programma").                                                                                                    |

3

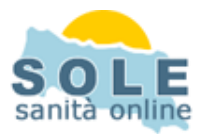

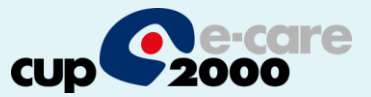

## Nel caso sia impossibile inviare una ricetta dematerializzata il sistema propone la stampa su ricetta rossa

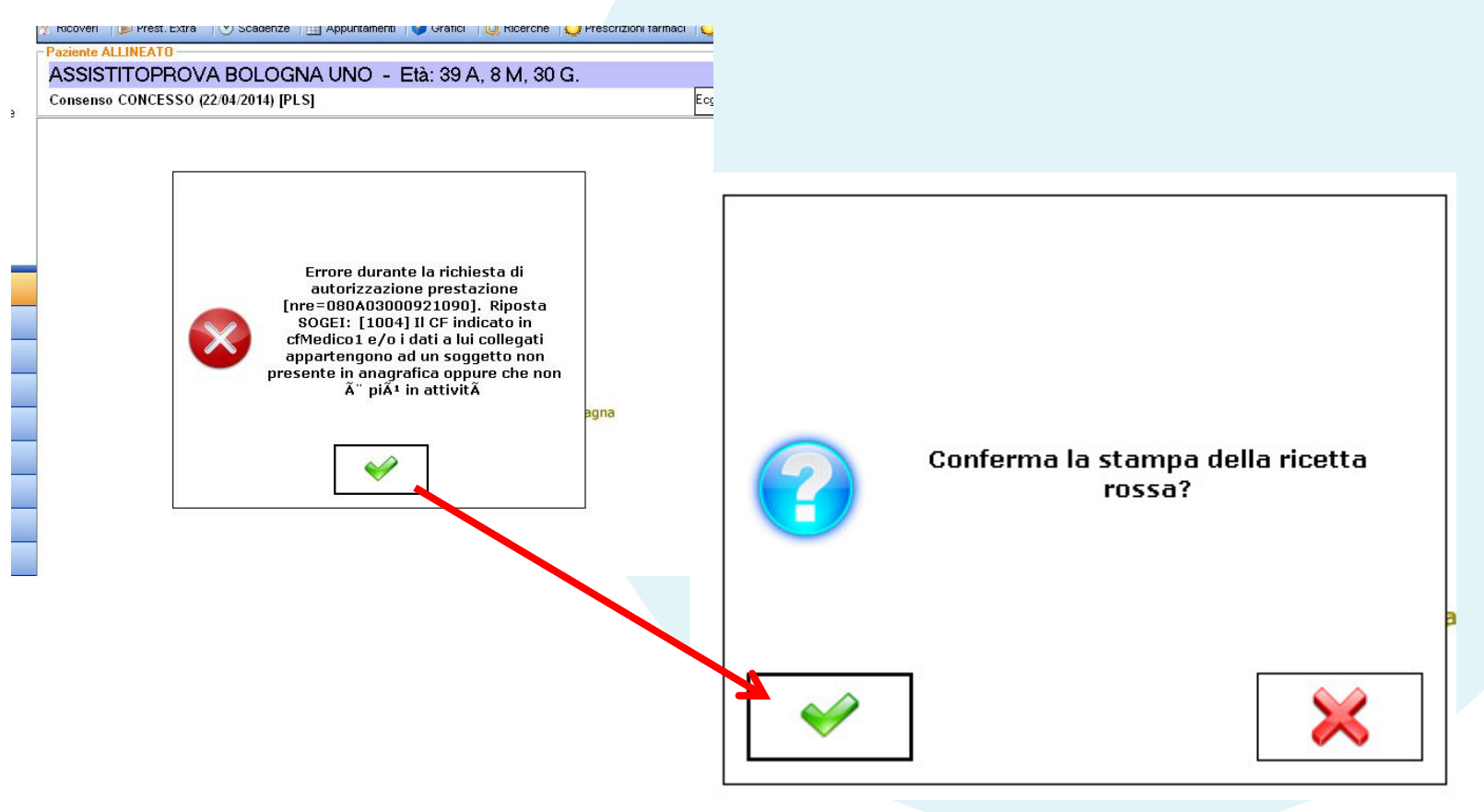

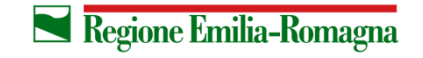

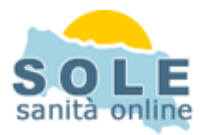

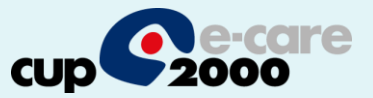

Per **annullare** una prescrizione per un paziente cliccare su SOLE  $\rightarrow$  Attività  $\rightarrow$  Recupero prescrizioni e selezionare la voce da cancellare poi cliccare il tasto "cancella prescizione". Successivamente confermare la richiesta:

|                       | 4 <b>*</b>                                |                           | - Paziente ALLINFATO                 |                       |                     |                 |               |                       |                          |
|-----------------------|-------------------------------------------|---------------------------|--------------------------------------|-----------------------|---------------------|-----------------|---------------|-----------------------|--------------------------|
| Recupero prescrizioni |                                           | versione: 14.09.23.03 ? 🗾 | ASSISTITOPROV                        | A BOLOGI              | NA UNO - Età: :     | 39 A. 8 M. 30 0 | G.            |                       | Allergia<br>rimo E.U.G   |
|                       |                                           | -                         | Consenso CONCESSO (2                 | 2/04/2014) [PL        | .s]                 | ., ,            |               | Ecg sport             | tt. Preven.<br>Patologia |
|                       | RICERCA PRESCRIZIONI SOLE                 |                           | Recupero prescrizioni                |                       |                     |                 |               | versione: 14.09.23.03 | ? 🗵                      |
|                       |                                           |                           |                                      |                       |                     |                 |               | 66 risultati ti       | rovati                   |
|                       | codice fiscale assistito SSSBGN75B41C573W |                           | CODICE                               | DATA                  | STATO               | ESENZIONE       | NRE           | OSCURAMENTO           | ~                        |
|                       | codice sanitario assistito                |                           | 9995299999400033                     | 31/10/2014            | INVALIDA            | E02             |               | ?                     |                          |
|                       | codice prescrizione univoco               | ~                         | 1135055551400528<br>113ASLNU29443VUH | 23/09/2014 26/08/2014 | INVALIDA            | 013             |               | 7                     |                          |
|                       |                                           |                           | 113AQ05PQ9443KL4                     | 26/08/2014            | INVALIDA            |                 |               | ?                     |                          |
|                       | data emissione prescrizione               | ×                         | 113AZDV9Y9443JHJ                     | 26/08/2014            | INVALIDA            |                 |               | ?                     |                          |
|                       |                                           |                           | 113A6UJLZ9443CHL<br>1130HC6K99443BOC | 26/08/2014            | INVALIDA            |                 |               | ?                     |                          |
|                       | codice azienda                            |                           | 113AHERCB9443BQC                     | 26/08/2014            | INVALIDA            |                 |               | 7                     |                          |
|                       |                                           |                           | 113J990730QFIOBF                     | 22/08/2014            | INVALIDA            | 013             |               | ?                     |                          |
|                       |                                           |                           | 11.01042710071000V                   | 77711177119           | INVALIDA            |                 |               | 7                     |                          |
|                       |                                           |                           | cancella prescrizio                  | ne                    | recupera prescriz   | ione            |               |                       |                          |
|                       |                                           | _                         | He dies proscritte                   |                       | JDO MEDICO          |                 |               |                       |                          |
|                       |                                           |                           |                                      | CF: MDCPG             | T60R02A045R         |                 |               |                       |                          |
|                       |                                           |                           | Matric                               | ola:                  |                     |                 |               |                       |                          |
|                       |                                           | ayvia                     | Azienua ur appartener<br>Cod         | ice:                  |                     |                 |               |                       |                          |
|                       |                                           |                           | Distre                               | tto:                  |                     |                 |               |                       |                          |
|                       |                                           |                           |                                      |                       |                     |                 |               |                       |                          |
|                       |                                           |                           | Diagn                                | osi: influenz         | a                   |                 |               |                       |                          |
| Г                     |                                           |                           | CODICE PRE                           | STAZIONE              |                     | 6               | ESENZIONE     |                       |                          |
|                       |                                           |                           | 1312.154 EMO                         | CROMO COMPL           | CON FORMULA E PIAST | RINE - sangue   | 502           |                       |                          |
|                       |                                           | NBE                       |                                      |                       |                     |                 |               |                       |                          |
| 43BC                  |                                           | 1112                      |                                      |                       |                     |                 |               |                       |                          |
| 4344                  |                                           |                           |                                      |                       |                     |                 |               |                       |                          |
| IOBE                  |                                           |                           |                                      |                       |                     |                 |               |                       | · · ·                    |
| FIMLY                 |                                           |                           |                                      |                       |                     |                 |               |                       |                          |
| N370                  |                                           |                           |                                      |                       |                     |                 |               |                       |                          |
| MXXX                  | $\sim$                                    |                           |                                      |                       |                     |                 |               |                       |                          |
| MXME                  | Annullare questa                          | nrescrizione              |                                      |                       |                     |                 |               |                       |                          |
| MXHI                  |                                           | prosenzione               |                                      |                       |                     |                 |               |                       |                          |
| MXG                   |                                           |                           |                                      |                       |                     |                 |               |                       |                          |
| MXEM                  |                                           |                           |                                      |                       |                     |                 |               |                       |                          |
| a pre                 |                                           |                           |                                      |                       |                     |                 |               |                       |                          |
| nres                  |                                           |                           |                                      |                       |                     |                 |               |                       |                          |
| pres                  |                                           |                           |                                      |                       |                     |                 |               |                       |                          |
| м                     |                                           |                           |                                      |                       |                     |                 |               |                       |                          |
| ppar                  |                                           |                           |                                      |                       |                     |                 |               |                       |                          |
|                       |                                           |                           |                                      |                       |                     |                 |               |                       |                          |
| Н                     |                                           |                           |                                      |                       |                     |                 |               |                       |                          |
| 4                     |                                           |                           |                                      |                       |                     |                 |               |                       |                          |
| ۲<br>                 |                                           |                           |                                      |                       |                     |                 |               |                       |                          |
|                       | annosi                                    |                           |                                      |                       |                     |                 |               |                       |                          |
| <u> </u><br>חוֹז      | annoci                                    |                           |                                      |                       |                     |                 | :             |                       | _                        |
| L<br>Liz              | annosi                                    |                           |                                      | ne Emil               | ia-Romagna          |                 | SERVIZIO SANI | TARIO REGIONALE       | 5                        |

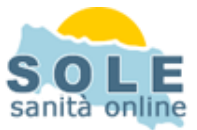

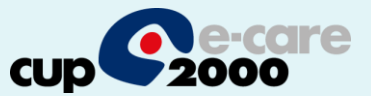

La stampa del promemoria verrà riprodotta nella stampante selezionata cliccando su "Impostazioni" e successivamente nel box in basso a destra alla voce "Stampante per le ricette su modulo ASL":

| nnostazioni           | - Impostazioni                                                                                                    |
|-----------------------|----------------------------------------------------------------------------------------------------|
| Impostazioni Generali | Dati utente     Medico     Password       Nome utente     Dott. Medico Collaudo     *     •       Image: Second Second S                                                                                                    |
| Salvatannin Dati      | Codice Fiscale DOTCOL60A41B222B Tipologia impostazioni Indirizzo Dotectual de la constante de la constante de  |
| Sanaaygi Dun          | Via sconosciula       Telefono       Telefono       ASL     Cod Fiscale ASL       Regione       Image: State of the state of the state of the                                                                                                    |
| Pazienti              | Impostazioni SOLE www.titanit.it/apnet Aggiornamento AP.Net e Farmaci<br>Impostazioni stampa ricetta                                                                                                    |
| Rubrica               | Percorsi Percorso base dati C:\apSole C:\apSole C:\apSol |
| Appuntamenti          | Percorso copia di sicurezza della base dati<br>c:\apSole\BKUP                                                                                                    |
| SOLE                  | Archivia tutti i pazienti con il<br>CONTRATTO SCADUTO e<br>anno di nascita                                                                                                    |

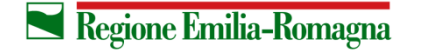